# ABSENCE MANAGEMENT EMPLOYEE GUIDE

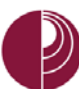

### CONTENTS

| OVE | RVIEW                                  | 2  |
|-----|----------------------------------------|----|
| 1.  | LOG INTO PEOPLESOFT THROUGH THE PORTAL | 3  |
| 2.  | VIEW REPORTED ABSENCES                 | 4  |
| 3.  | REPORTING "NO LEAVE TAKEN"             | 5  |
| 4.  | REPORT ABSENCES                        | 7  |
| 5.  | DELETING REPORTED ABSENCES             | 11 |
|     | VIEW LEAVE BALANCES                    | 13 |
| 7.  | VIEW MONTHLY SCHEDULE                  | 15 |
| 8.  | APPENDIX A                             | 16 |

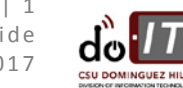

#### OVERVIEW

As of March 2017, the campus will implement the CSU Absence Management module which allows time entry to be entered online into the CMS system. All other documentation, such as jury duty certification, is still required. There are three specific roles in the process, other than the Payroll process:

- Employees enter, review, and submit their Absences in self-service for the current period. Employees can delete Absences when they are in the status of "Submitted" or "Needs Correction". Employees may also be required to delete and re-enter absences based on notifications from Timekeepers and/or Managers.
   DEADLINES: ABSENCES FOR THE CURRENT PAY PERIOD MUST BE ENTERED BY THE 25TH OF EACH MONTH.
   ABSENCES FOR FUTURE PAY PERIODS MAY BE ENTERED AT ANY TIME.
- 2. Timekeepers review the Absences for accuracy and update the Absence status to "Reviewed" for correct Absences or "Needs Correction" which generates a notification to the employee to correct the Absence. Timekeepers may enter an Absence on an employee's behalf which automatically updates to a status of "Reviewed".

DEADLINES: ABSENCES FOR THE CURRENT PAY PERIOD MUST BE COMPLETED BY THE END OF EACH MONTH.

3. Managers/Approvers approve absences which have been entered by employees and reviewed by Timekeepers. Managers may also enter an Absence on an employee's behalf. Absences entered by Managers are automatically updated to a status of "Approved" and cannot be corrected by the employee or timekeeper. Employees automatically receive an email notification when an Absence is entered on their behalf, but not when the Absence is approved.

DEADLINES: APPROVAL OF ABSENCES FOR THE CURRENT PAY PERIOD MUST BE COMPLETED BY THE 5TH OF THE MONTH FOLLOWING THE PERIOD.

4. **Payroll** processes approved absences, makes corrections to entries, enters all Catastrophic Donation entries, reviews comments and finalizes the absences and accruals. Not all entries by Payroll will create an email notification.

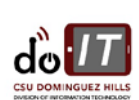

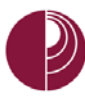

#### 1. LOG INTO PEOPLESOFT THROUGH THE PORTAL

| MyCSUDH Faculty  |
|------------------|
| STUDENT SERVICES |
| -                |
|                  |
|                  |
|                  |
|                  |
|                  |
|                  |
|                  |
|                  |
|                  |
|                  |
| 2                |
|                  |
|                  |
| Print            |
|                  |
|                  |
|                  |
|                  |
|                  |
|                  |
|                  |
|                  |
|                  |
|                  |
|                  |

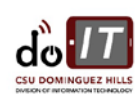

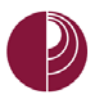

#### **1. VIEW REPORTED ABSENCES**

| STEP | ACTION                                                                                                    | SCREENSHOT                                                                                                    |
|------|----------------------------------------------------------------------------------------------------|----------------------------------------------------------------------------------------------------|
| 1    | The Report and View Absences page is<br>used to enter time off such as 'Vacation'<br>and 'Sick'.                 | Report My Time<br>Report and View Absences                                                                                                    |
|      | and View Absences"                                                                                               | Employee Balance Inquiry<br>Monthly Schedules                                                                                                    |
| 2    | The " <b>Report and View Absences</b> " page is displayed.                                                       | Report and View Absences Thelonious Monk 11111121 0 Administrator IV 3300 CITO EXECUTIVE OFFICE 60000                                                                                                    |
|      | Dates will default to the current month.                                                                         | Click for Instructions                                                                                                    |
|      | If entering or viewing absences for a prior month, enter the appropriate 'From' date.                            | From 02/01/2017 B Through 03/01/2017 B                                                                                                    |
|      |                                                                                                    | Existing Absence Events Personalize   Find   🗐   🔢 First 🕥 1 of 1 🕑 Last                                                                                                    |
|      | To view historical or future data,<br>change the From and/or Through<br>date(s) and tab out to refresh the data. | Ausence warne begin bare End bare Duration Unit Type Last updated by                                                                                                    |
|      |                                                                                                    | Enter New Absence Events                                                                                                    |
|      |                                                                                                    | Absence Name "Begin Date "End Date Duration Unit Type<br>No Leave Taken V 02/01/2017 13 03/01/2017 13 Add Comments + -                                                                                                    |
|      |                                                                                                    | Calculate Duration To the best of my knowledge and belief, the information submitted is accurate and in full compliance with legal and CSU policy requirements. Submit                                                                                                    |
| 3    | Reported absence events that fall                                                                                | Report and View Absences                                                                                                    |
|      | within the requested time period                                                                                 | Thelonious Monk 111111121 0                                                                                                    |
|      | display as existing absence events.                                                                              | Administrator IV 3000<br>CITO EXECUTIVE OFFICE 60000                                                                                                    |
|      |                                                                                                    | Flick for instructions                                                                                                    |
|      |                                                                                                    | From 11/01/2016 🖲 Through 03/01/2017 🕞                                                                                                    |
|      |                                                                                                    | Existing Absence Events Personalize   Find   [20]   E First ④ to f 1 ④ Last Absence Absence First Absence First Ab |
|      |                                                                                                    | Vacation 02/03/2017 02/03/2017 8:00 Hours Sutarilied Thekonious Monk                                                                                                    |
|      |                                                                                                    | Enter New Absence Events                                                                                                    |
|      |                                                                                                    | Absence Name "Begin Date "End Date Duation Unit Type No Leave Taken V 02011/2017 (R 03011/2017 (R 44011/2017)) 4dd Comments + -                                                                                                    |
|      |                                                                                                    | Calculate Duration                                                                                                    |
|      |                                                                                                    | To the best of my knowledge and belief, the information<br>submitted is accurate and in full compliance with legal<br>and CSU policy requirements.                                                                                                    |
|      |                                                                                                    |                                                                                                    |

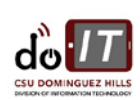

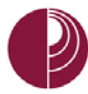

#### 2. REPORTING "NO LEAVE TAKEN"

Employees enter absences using the Absence Management Self Service page. These entries are then verified by either a timekeeper or approving manager and marked as "Approved" or "Needs Correction".

All employees are required to report "No Leave Taken" if they have no absences to report for the pay period. "No Leave Taken" should only be used if there was no time taken off work during the period. It cannot be reported with any other absence event in the same period.

| 💼 Report My Time                                                                                                    |
|----------------------------------------------------------------------------------------------------|
| Report and View Absences<br>Employee Balance Inquiry<br>Monthly Schedules                                                                                                    |
| Absences<br>60000                                                                                                    |
| Through 03/01/2017 B<br>tts Personalize   Find   2 B First 1 of 1 2 Last<br>Begin Date End Date Absence Status Last Updated By 02/01/2017 03/01/2017 Submitted Thelonious Monk<br>Pegin Date *End Date Absence Unit Type 4<br>02/01/2017 03/01/2017 3 Add Comments + - |
|                                                                                                    |

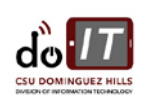

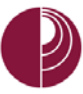

| STEP | ACTION                                                                                                    | SCREENSHOT                                                                                                    |
|------|----------------------------------------------------------------------------------------------------|----------------------------------------------------------------------------------------------------|
| 3    | Verify the accuracy of the <b>Absence</b><br><b>Name, Begin Date and End Date</b> and if<br>required, change the <b>Begin and End</b><br><b>dates</b> | Report and View Absences Thelonious Monk 11111121 0 Administrator IV 3300 CITO EXECUTIVE OFFICE 60000 Citick for instructionsi                                                                                                    |
|      | If accurate, click on the " <b>Submit</b> " button<br>to submit the "No Time Taken" absence<br>for approval                                           | From       11/01/2016       Through       03/01/2017       Image: Constraint of the constraint of the const |
| 4    | Click " <b>OK</b> " on the confirmation page                                                                                                    | Submit Confirmation  The Absence(s) were submitted successfully.                                                                                                    |
| 5    | The " <b>No Leave Taken</b> " submission shows<br>as an existing absence event with an<br>absence status of "Submitted".                              | Report and View Absences         Thelonious Monk         111111121       0         Administrator M 2000         CITO FXFCUTTVF CFFICE 60000         Ciext for Instructions         From       0201/2017         From       0201/2017         Through       0301/2017         From       0201/2017         Ciext for Instructions         Extern Name       Begin Date         Begin Date       End Date         Absence Name       Double Cod Date         Vol Leave Taken       0201/2017         No Leave Taken       Double Cod Date         Absence Name       Double Cod Date         No Leave Taken       Double Cod Date         No Leave Taken       Double Cod Date         No Leave Taken       Double Cod Date         No Leave Taken       Double Cod Date         No Leave Taken       Double Cod Date         No Leave Taken       Double Cod Date         Calculate Duration       Cod Date         Submitter       add null compliance with legal         ord CSU policy requirements       Submitter         Submitter       Submitter                                                                                                    |

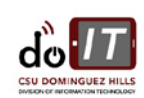

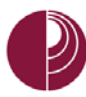

#### 3. REPORT ABSENCES

Please see <u>Appendix A</u> for applicable Types.

| STEP | ACTION                                                                                                    | SCREENSHOT                                                                                                    |
|------|----------------------------------------------------------------------------------------------------|----------------------------------------------------------------------------------------------------|
| 1    | From the MyCSUDH portal:<br>Click on " <b>Report and View Absences</b> "                                                                                                    | Report My Time<br>Report and View Absences<br>Employee Balance Inquiry<br>Monthly Schedules                                                                                                    |
| 2    | The "Report and View Absences" page is<br>displayed. "From" and "Through" dates<br>are defaulted to the current month<br>To view historical or future data, change<br>the From and/or Through date(s) and tab<br>out to refresh the data                      | Report and View Absences         Thelonious Monk         1111112 0         Administrator IV 3300         CITO EXECUTIVE OFFICE 60000         Cilick for Instructions         From 0201/2017 10 Through 03/01/2017 10         Existing Absence Events         Personalize   Find   @   @ First () 1 of 1 () Last         Absence Name         Begin Date         Personalize   Find   @   @ First () 1 of 1 () Last         Absence Name         Date         No Leave Taken         02/01/2017 10 03/01/2017 10         Add Comments (*) ()         Calculate Duration         No Leave Taken         O2/01/2017 10 03/01/2017 10         Add Comments (*) ()         Calculate Duration         No Leave Taken         O2/01/2017 10 03/01/2017 10         Add Comments (*) ()         Submitt         Submitt         Submitt         Submitt         Submitt         Submitt |
| 3    | Select the appropriate Absence Name<br>from the pull down menu<br>The Begin and End dates are both set to<br>the first day of the current period<br>If applicable (i.e. vacation, sick), the<br>available hours balance is displayed in the<br>Balance column | Report and View Absences         Thelonious Monk         11111121       0         Administrator M 3300         Cito Executive OFFICE 60000         Cick for Instructors         From       0201/2017         Through       0301/2017         Existing Absence Events       Personalize   Find [ 20 ]         Existing Absence Events       Personalize   Find [ 20 ]         Existing Absence Events       Personalize   Find [ 20 ]         Existing Absence Events       Personalize   Find [ 20 ]         Existing Absence Events       Personalize   Find [ 20 ]         Existing Absence Events       Absence Name         Begin Date       End Date         Calculate Duration       *End Date         Calculate Duration       *End Date         Calculate Duration       *End Date         Stürnt       Stürnt                                                          |

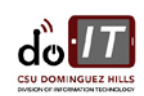

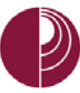

| STEP | ACTION                                                                                                    | SCREENSHOT                                                                                                    |
|------|----------------------------------------------------------------------------------------------------|----------------------------------------------------------------------------------------------------|
| 4    | Select/enter the <b>Begin and End dates</b>                                                                                                    | Report and View Absences         Thelonious Monk         11111121       0         Administrator IV 3300         CITO EXECUTIVE OFFICE 60000         Dick for Instructions         From 0201/2017       Through 03/01/2017         Existing Absence Events       Personalize   Find   [2] ] ] First (1 of 1 (1 Last         Absence Name       Begin Date         Enter New Absence Events       Duration         Unit Type       Last Updated By         Sick - Family Care       02/03/2017         Sick - Family Care       02/03/2017         To the best of my knowledge and bellef, the information submitted in accurate and in full compliance with legal and CSU policy requirements.                                                                                                    |
| 5    | If only part of a workday was taken off,<br>select <b>Partial Hours</b> from the <b>Partial Days</b><br>drop-down and enter the number of hours<br>in the "Hours Per Day" field.                                                                                                    | Report and View Absences         Theionious Monk         111111121       0         Administrator IV 3000       QTI0 EXECUTIVE OFFICE 80000         Citcl for Instructors         From       0201/2017         Existing Absence Events       Personalize   Find   I Reference         Absence Name       Bigain Date         End Date       Absence Unit Type         Lext Massence Events       Personalize   Find   I Reference         Absence Name       Bigain Date         View Absence Events       Absence Unit Type         Lext Updated By       Duration         Unit Type       Unit Type         Stock - Family Care       O2003/2017         Uot Duration       Hours         Io the boot of my Innowlodge and bolict, the Information submitted is accurate and in full compliance with legal and CSU policy requirements.         Submit       Submit                  |
| 6    | Click on the " <b>Calculate Duration</b> " button<br>and validate that the correct number of<br>taken hours displayed in the "Absence<br>Duration" field<br>When an absence requiring a comment is<br>selected, the " <b>Add Comments</b> " link will<br>turn red<br>Click the " <b>Add Comments</b> " link to open<br>the comments page | Report and View Absences         Thelonious Monk         11111121         Administrative V 3300         Citro EXECUTIVE OFFICE 60000         Citic for Instructions         From 02001/2017 IS         Existing Absence Events         Pertonalize   Find [I]]         Find: I of 1 I         Last Opdated By         Duration         Existing Absence Events         Pertonalize   Find [I]]         Find: I of 1 I         Last Opdated By         Duration         Existing Absence Events         Pertonalize   Find [I]]         Find: Wath Xeence Events         Absence Name         Toggen Date         State Name         State Opdate Toggen Date         State Name         State Opdate Toggen Date         State Opdate Toggen Date         State Opdate Toggen Date         State Opdate Toggen Date         State Opdate Toggen Date         State Opdate Toggen Date |

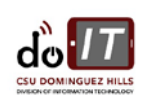

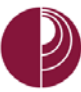

| STEP | ACTION                                                                                                    | SCREENSHOT                                                                                                    |
|------|----------------------------------------------------------------------------------------------------|----------------------------------------------------------------------------------------------------|
| 7    | Enter the appropriate comments<br>Note: Be brief and professional when<br>adding comments<br>Click "Save Comments" when all<br>information is entered and click on<br>"Return to Entry Page"                                                                                      | Absence Event Comments         Enter comments to be associated with the absence event and click the Save Comments button to save them. To return without saving click the Return to Entry Page link.         Please enter relationship of family member.         Save Comments         Return to Entry Page                                                                                                    |
| 8    | TO ENTER ANOTHER ABSENCE<br>Click on the plus (+) button to add another<br>row and proceed as instructed above until<br>you have entered all absences<br>Note: If you enter a row in error (+), click<br>on the minus (-) button on that row to<br>delete it prior to submitting. | Report and View Absences         Theomious Monk         11111111       0         Administrator M 3300         C100 EXECUTIVE 0FFICE 60000         Citel Tor Instructions         From       C00110011         Existing Absence Events         Personalize Find [C2] Find [C2] Find for 1 (*) Last         Absence Rame       Degin Date         Calculate Duration         Secret Rame       Degin Date         Calculate Duration         Secret Rame       Degin Date         Calculate Duration         Calculate Duration         Secret Rame       Degin Date         Calculate Duration         Calculate Duration         Science Rame       Degin Date         To the based of my knowledge and belief the information submitted is accurate and in fall compliance with legal and CSU policy programments         Science Rame       Submitt                                                                                                    |
| 9    | Review the information carefully and click<br>on the " <b>Submit</b> " button to submit an<br>absence for approval                                                                                                    | Report and View Absences         Thelonious Monk         1111112       0         Administrator M 2000         Cflo Discurme CPRICE 60000         Cick for instructions         From 0001017       Through 0051017         Existing Absence Events         Reserve Rame       Begin Date         Enter New Absence Events         Assence Rame       Tend Date         Database       Unit Type         Enter New Absence Events         Assence Rame       Tend Date         Database       Unit Type         Sec - Family Case       Database         Viscur Set Absence Events       Hours         Sec - Family Case       VIDUX0017         VIDUX0017       Database         Sec - Family Case       VIDUX0017         VIDUX0017       Distage         Sec - Family Case       VIDUX0017         VIDUX0017       10565         Sec - Family Case       VIDUX0017         VIDUX0017       10565         Sec - Family Case       VIDUX0017         VIDUX0017       10565         Sec - Family Case       VIDUX0017         VIDUX0017       10565         VIDUX0017       10565 |

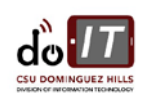

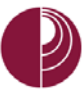

| STEP | ACTION                                                                                         | SCREENSHOT                                                                                                    |
|------|------------------------------------------------------------------------------------------------|----------------------------------------------------------------------------------------------------|
| 10   | Click " <b>OK</b> " on the confirmation page                                                   | Submit Confirmation  The Absence(s) were submitted successfully.                                                                                                    |
| 11   | The submissions show as an existing<br>absence event with an absence status of<br>"Submitted". | Report and View Absences         Thelonious Monk         1111112         Administrator IV 3300         CITO EXECUTIVE CIFICE 60000         Citik for instructors         From 02201/2017 IF Through 0301/2017 IF         Existing Absence Events         Resonaite   Find   CP    IF         Absence Events         Resonaite   Find   CP    IF         Submitted The Induced Ray         Submitted The Induced Ray         Submitted The Induced Ray         Submitted The Induced Ray         Calculate Duration         Induce Find (SP) (SB) (SD) (SD) (SD)         Calculate Duration         Submitted The Information         Submitted The Information         Submitted The Information         Submit         Submit |

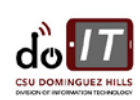

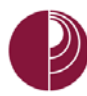

#### 4. DELETING REPORTED ABSENCES

| STEP | ACTION                                                                                                    | SCREENSHOT                                                                                                    |
|------|----------------------------------------------------------------------------------------------------|----------------------------------------------------------------------------------------------------|
| 1    | From the MyCSUDH portal:<br>Click on " <b>Report and View Absences</b> "                                                  | Report My Time          Report and View Absences         Employee Balance Inquiry         Monthly Schedules                                                                                                    |
| 2    | Enter the " <b>From</b> " and " <b>Through</b> " dates<br>Tabbing out of the date field will cause the<br>page to refresh | Report and View Absences         Thelonious Monk         111111121       0         Administrator IV 3300         CITO EXECUTIVE OFFICE 60000         Click for Instructions         From 02/01/2017       Through 03/01/2017         Existing Absence Events       Personalize   Find   🖉   📰 First 🍨 1-2 of 2 🏵 Last         Absence Name       Begin Date       End Date         Duration       Unit Type       Absence Last Updated By         Sick - Family Care       02/01/2017       2/03/2017       8.00 Hours         Sick - Family Care       02/01/2017       02/03/2017       4.00 Hours         Sick - Family Care       02/01/2017       02/03/2017       4.00 Hours         Sick - Family Care       02/01/2017       03/01/2017       10         Hours Submitted       Thelonious Monk       Image: Calculate Duration         Unit Type       Add Comments       Image: Calculate Duration         No Leave Taken       02/01/2017       Image: Optimized is accurate and in full compliance with legal and CSU policy requirements.         Submitted is accurate and in full compliance with legal and CSU policy requirements.       Submitted |
| 3    | Absences that have not been reviewed,<br>approved or finalized can be deleted by<br>clicking on the "Trashcan" icon       | Report and View Absences         Thelonious Monk         1111112         Administrator IV 3000         CIEX for Instructions         CIEX for Instructions         From (2020/12/2017 (B)         Prescricular   First   [20] [10]         Absence Events         Absence Instruction (Init Type Absence Least Updated By         Seck: Family Carle         02/01/2017 (2017/2017 (2017/2017)         Submitted         No Leave Taken         No Leave Taken         No Leave Taken         To the bash of my knowledge and base (the information submitted is accurate and in this compliance with legal and CSU policy requirements.         To the bash of my knowledge and base (the information submitted is accurate and in this compliance with legal and CSU policy requirements.         Submitted is accurate and in this compliance with legal and CSU policy requirements.                                                                                                    |

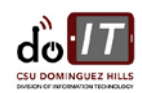

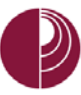

| STEP | ACTION                                                                                                    | SCREENSHOT                                                                                                    |
|------|----------------------------------------------------------------------------------------------------|----------------------------------------------------------------------------------------------------|
| 4    | Click " <b>Yes</b> " to confirm deletion or " <b>No</b> " to cancel deletion.                                                                          | Confirm Delete Click Yes to Delete this Absence Event Absence: Sick - Family Care Begins: 2/3/2017 Ends: 2/3/2017 Yes No                                                                                                    |
| 5    | If you do not see the "Trashcan" icon next<br>to the entry you would like to delete,<br>contact your timekeeper or manager for<br>further instruction. | Report and View Absences         Thelonious Monk         111111121       0         Administration VI 3000         OTO EXECUTIVE OFFICE 60000         Citk for Instructors         From @2012017       Through @2012017         Existing Absence Events       Personalice   Find   @1 @1 First @ 1 of 1 @ Last.         Absence Name       Begin Uate End Uate         Finiter New Absence Events       Personalice   Find   @1 @1 End Upsted By         Finiter New Absence Events       Absence Ital Uate         No Leave Taken       "Begin Date Information         No Leave Taken       "Begin Date Information         Moleceve Taken       "Begin Date Information         Ocaluate Duration       Inter Type Add Comments Image Information         Calculate Duration       Inter Calculate Duration         Submit       Submit |

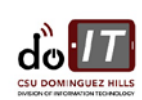

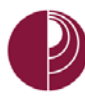

## 5. VIEW LEAVE BALANCES

| STEP | ACTION                                                                                                    | SCREENSHOT                                                                                                    |
|------|----------------------------------------------------------------------------------------------------|----------------------------------------------------------------------------------------------------|
| 1    | From the MyCSUDH portal:<br>Click on " <b>Employee Balance Inquiry</b> "                                                                                                    | Report My Time<br>Report and View Absences<br>Employee Balance Inquiry<br>Monthly Schedules                                                                                                    |
| 2    | <ul> <li>There are three tabs of information on<br/>the "Employee Balance Inquiry" page:</li> <li>Absence Balances</li> <li>Compensatory Time</li> <li>State Service for Absence</li> </ul> | Employee Balance Inquiry Thelonious Monk 111111121 Last Finalized Personalize   Find   View All   2   B First ④ 1 of 1 Balances                                                                                                    |
|      |                                                                                                    | Absence Balances Compensatory Time State Service for Absence                                                                                                    |
|      |                                                                                                    | Name Payroll EmplID Rcd Department Nor Code Period as of Date Balances Sick Vacation Holiday Details Available Available                                                                                                    |
|      |                                                                                                    | 1         Monk, Thelonious         Active         11111121         0         60000         M80         CONVERSION         02/02/2017         1560.000         424.000         1           Graduated Vacation Chart                 1         1         1         1         1         1         1         1         1         1         1         1         1         1         1         1         1         1         1         1         1         1         1         1         1         1         1         1         1         1         1         1         1         1         1         1         1         1         1         1         1         1         1         1         1         1         1         1         1         1         1         1         1         1         1         1         1         1         1         1         1         1         1         1         1         1         1         1         1         1         1         1         1         1         1         1         1         1         1         1         1                                                                                                             |
| 3    | To view additional details on your balances, click the " <b>Details</b> " Icon.                                                                                                    | Employee Balance Inquiry<br>Thelonious Monk<br>111111121                                                                                                    |
|      |                                                                                                    | Last Finalized Personalize   Find   View All   🖉   🧱 First 🚯 1 of 1<br>Balances                                                                                                    |
|      |                                                                                                    | Absence Balances         Compensatory Time         State Service for Absence         Image: State Service for Absence         Image: State Service for Absence         Image: State Service for Absence         Image: State Service for Absence         Image: State Service for Absence         Image: State Service for Absence         Image: State Service for Absence         Image: State Service for Absence         Image: State Service for Absence         Image: State Service for Absence         Image: Service for Absence         Image: Service for Absence         Image: Service for Absence         Personal         Holiday Details Available           Name         Page: State Service for Absence         Nor         Union Nor         Last Service Service Service         Sick Service Service Service Service         Personal Holiday Details Available           Nor         Nor         Nor         Nor         Code Period Period Service Service Servic |
|      |                                                                                                    | 1 Monk,Thelonious Active 111111121 0 60000 M80 CONVERSION 02/02/2017 1560.000 424.000 1                                                                                                    |
|      |                                                                                                    | Graduated Vacation Chart                                                                                                    |

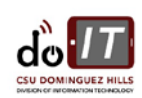

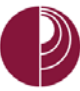

| STEP                                                                                                    | ACTION                                                                                    | SCREENSHOT                                                                                                    |                                    |                                                    |                                        |                             |                            |                    |                            |                                     |                                                   |                                                      |
|----------------------------------------------------------------------------------------------------|-------------------------------------------------------------------------------------------|----------------------------------------------------------------------------------------------------|------------------------------------|----------------------------------------------------|----------------------------------------|-----------------------------|----------------------------|--------------------|----------------------------|-------------------------------------|---------------------------------------------------|------------------------------------------------------|
| 4                                                                                                    | Select a tab to view details relating to each balance type.                               | Absence<br>EmplID:<br>Department:                                                                                                    | Balance [<br>1111111121<br>60000   | Details<br>Theloniou<br>CITO EXI                   | us Monk<br>ECUTIVE OFFIC               | CE                          | Empl<br>Union              | Rcd#: 0<br>Code: N | 0<br>VI80                  | Last Period Fina<br>Payroll Status: | alized: CONVERSIO<br>Active                       | N                                                    |
|                                                                                                    | To return to the previous page click the "Peture" button                                  | Vali Absence Balances     Personalize   View Ali   1/2   1/2     First ③ 1.2 of 2 ④ Last       Sick     Vacation     Personal Holiday     CTO     Holiday Credit     Holiday CTO     Excess     ADO     Non Exp ADO     State Service Hours     D       Desired ID     Previous     Previous     Excess     ADO     Non Exp ADO     State Service Hours     D |                                    |                                                    |                                        |                             |                            |                    |                            |                                     |                                                   |                                                      |
|                                                                                                    | Return Batton.                                                                            | 1                                                                                                    |                                    | CURRENT - N                                        | lot Finalized                          | Sic                         | k Balance<br>1560.000      | 0.000              | 0.000                      | 0.00                                | O Sick Donated                                    | 1560.000                                             |
|                                                                                                    |                                                                                           | 2 CONVER                                                                                                    | ISION                              | CONVERSION                                         | N (02/02/2017)                         |                             | 0.000                      | 0.000              | 0.000                      | 1560.00                             | 0 0.000                                           | 1560.000                                             |
|                                                                                                    |                                                                                           | Return                                                                                                    |                                    |                                                    |                                        |                             |                            |                    |                            |                                     |                                                   |                                                      |
| 5                                                                                                    | To view information on leave accrual rates,<br>click the "Graduated Vacation Chart" link. | Employee Balance Inquiry Thelonious Monk 111111121  Last Finalized Resonaice   Find   View Al                                                                                                    |                                    |                                                    |                                        |                             |                            |                    |                            |                                     |                                                   |                                                      |
| 6 The "Graduated Vacation Chart" shows<br>how much leave you accrue each month<br>based on your years of service |                                                                                           |                                                                                                    |                                    | VACATION ACCRUAL RATES SUMMARY OF MAXIMUM VACATION |                                        |                             |                            |                    |                            |                                     |                                                   |                                                      |
|                                                                                                    |                                                                                           | SERV                                                                                                    | ICE REQUIREME                      | ENT S*                                             | MONTHLY<br>VACATION<br>ACCRUAL<br>RATE | DAYS<br>ACCRUED<br>PER YEAR | BARGAINI<br>OF<br>CLASSIFI | NG UNIT            | AN<br>ANNUAL CTO<br>MAX*   | FLSA ANNUAL<br>CTO MAX**            | MAX VACATION:<br>LESS THAN 10<br>YEARS OF SERVICE | MAX VACATION:<br>MORE THAN<br>10 YEARS<br>OF SERVICE |
|                                                                                                    | Press the Esc key on the keyboard to go                                                   | 0-3 YE                                                                                                    | ARS: 1 TO 36 M                     | ONTHS                                              | 6 2/3 HOURS                            | 10                          | M9                         | 3                  | N/A                        | N/A                                 | 480 HOURS                                         | 480 HOURS                                            |
|                                                                                                    | back.                                                                                     | 6-10 YE                                                                                                    | ARS: 37 TO 72 #                    | MONTHS                                             | 11 1/3 HOURS                           | 15                          | UNIT                       | 1                  | N/A<br>N/A                 | N/A<br>N/A                          | 272 HOURS                                         | 384 HOURS                                            |
|                                                                                                    |                                                                                           | 10-15 YE                                                                                                    | ARS: 121 TO 180<br>ARS: 181 TO 240 | D MONTHS<br>D MONTHS                               | 12 2/3 HOURS<br>14 HOURS               | 19<br>21                    | UNIT                       | 2<br>3             | 120 HOURS<br>N/A           | 240 HOURS<br>N/A                    | 272 HOURS<br>320 HOURS                            | 384 HOURS<br>440 HOURS                               |
|                                                                                                    |                                                                                           | 20-25 YE                                                                                                    | ARS: 241 TO 300                    | MONTHS                                             | 15 1/3 HOURS                           | 23                          | UNIT                       | 4<br>5             | 120 HOURS<br>120 HOURS     | 240 HOURS<br>240 HOURS              | 320 HOURS<br>272 HOURS                            | 440 HOURS<br>384 HOURS                               |
|                                                                                                    |                                                                                           | VACATION                                                                                                    | ACCBUAL BATE                       | ES FOR ELIGIE                                      | 16 HOURS                               | 24<br>ATIONS IN             | UNIT                       | 6                  | 240 HOURS                  | 240 HOURS                           | 272 HOURS                                         | 384 HOURS                                            |
|                                                                                                    |                                                                                           | EXECUTIVE                                                                                                    | (M98), MANAGE                      | MENT (M80),                                        |                                        |                             | UNIT                       | 8                  | 200 HOURS***               | 480 HOURS                           | 272 HOURS                                         | 384 HOURS                                            |
|                                                                                                    |                                                                                           | CONFIDENT<br>AND ACA                                                                                                    | 'IAL (C99), FACU<br>DEMIC STUDENT  | ILTY (Unit 3)<br>(UNIT 11)                         | 16                                     | 24                          | UNIT                       | 9                  | 120 HOURS<br>240 HOURS     | 240 HOURS<br>240 HOURS              | 272 HOURS<br>272 HOURS                            | 384 HOURS<br>384 HOURS                               |
|                                                                                                    |                                                                                           |                                                                                                    |                                    |                                                    |                                        |                             | UNIT                       | 11                 | N/A                        | N/A                                 | 80 HOURS                                          | 80 HOURS                                             |
|                                                                                                    |                                                                                           |                                                                                                    |                                    |                                                    |                                        |                             | E9                         | )                  | 120 HOURS                  | 240 HOURS                           | 272 HOURS                                         | 384 HOURS                                            |
|                                                                                                    |                                                                                           | *in terms of fu                                                                                                    | Il-time service                    |                                                    |                                        |                             | *PER MOU                   | Policy             | 120 HOURS                  | 240 HOURS                           | 384 HOURS                                         | 384 HOURS                                            |
|                                                                                                    |                                                                                           | 01/28/2011 Up                                                                                                    | odated/HRM                         |                                                    |                                        |                             | **PURSUAI                  | NT TO FAIR         | R LABOR STAI<br>PRIATE MOU | NDARDS ACT                          |                                                   |                                                      |
|                                                                                                    |                                                                                           |                                                                                                    |                                    |                                                    |                                        |                             |                            |                    |                            |                                     |                                                   |                                                      |

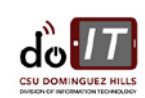

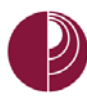

#### 6. VIEW MONTHLY SCHEDULE

| STEP | ACTION                                                            | SCREENSHOT                                                                                                    |           |  |
|------|-------------------------------------------------------------------|----------------------------------------------------------------------------------------------------|-----------|--|
| 1    | From the MyCSUDH portal:<br>Click on " <b>Monthly Schedules</b> " | Report My Time<br>Report and View Absences<br>Employee Balance Inquiry<br>Monthly Schedules                                                                                                    |           |  |
| 2    | Use the blue hyperlinks to navigate the months.                   | Monthly Schedule         Theorisus Month       Employee ID: 11111121         Sunday       Next Month         Sunday       Next Month         Friday       Saturday         Thereday       Thereday       Thereday       Saturday         OFF       9       Blours       3       OFF       4         OFF       9       Blours       3       OFF       10         OFF       12       Blours       21       OFF       25       Blours       22       Blours       22       OFF       25         OFF       26       Struture       OFF       25         OFF       26       Struture       OFF       26       Struture       Struture       OFF       26       Struture       OFF       26       Struture <th colspa="&lt;/td"><td></td></th> | <td></td> |  |

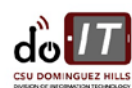

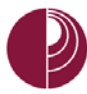

#### 7. APPENDIX A

Below are Absence Take types that are available. Eligibility is based on an employee's collective bargaining unit.

#### Please Note: Not all takes in the list below will appear for every employee. They depend upon CBID, etc.

| ABSENCE TAKE   | DESCRIPTION         | USE PARTIAL HOURS<br>OR SCHEDULED HOURS | CONSIDERATIONS                                                                                                    |  |  |  |
|----------------|---------------------|-----------------------------------------|----------------------------------------------------------------------------------------------------|--|--|--|
| CTO AT EARN    | CTO Premium Earn    | Partial Hours Only                      | Compensatory time banked at a premium. Since<br>this is time banked at a premium the employee<br>must have worked over 40 hours in the<br>workweek to enter time for this.                                             |  |  |  |
| CTO AT TAKE    | CTO Take            | Partial Hours or Scheduled Hours        | Usage of banked compensatory time.                                                                                                    |  |  |  |
| DCK AT DOCK    | Dock                | Partial Hours or Scheduled Hours        | Leave that has been taken after all accruals have<br>been exhausted. Report this as appropriate as a<br>take but note that a departmental dock form<br>signed by the supervisor still must be turned in<br>to Payroll. |  |  |  |
| FL ATFUNERAL   | Bereavement/Funeral | Partial Hours or Scheduled Hours        | Includes eligible immediate family members.<br>Specify the family members in the Comments.                                                                                                    |  |  |  |
| HCR AT EARN    | Holiday Credit Earn | Partial Hours Only                      | Used when an employee works on a holiday and is due additional time off.                                                                                                    |  |  |  |
| HCR AT USAGE   | Holiday Credit Take | Partial Hours or Scheduled Hours        | When using holiday credit that is on the system.                                                                                                    |  |  |  |
| HCT AT EARN    | Holiday CTO Earn    | Partial Hours Only                      | Used when an employee works on a holiday and is due additional time off.                                                                                                    |  |  |  |
| JD AT JURY     | Jury Duty           | Partial Hours or Scheduled Hours        | Jury Duty when called to serve at a Superior,<br>Municipal or District Court. Must turn into<br>Payroll the official Jury Duty proof of service                                                                        |  |  |  |
| MPA AT MAT     | Maternity/Paternity | Partial Hours or Scheduled Hours        | 30 day paid leave for the birth of the employee's<br>child or the placement of a child with the<br>employee through adoption or foster care.                                                                           |  |  |  |
| NO LEAVE TAKEN | No Leave Taken      | Scheduled Hours                         | No leave taken for the pay period. If no other<br>absence events have been reported for the<br>month, this event MUST be submitted to<br>indicate full time attendance.                                                |  |  |  |
| PH AT PER HOL  | Personal Holiday    | Partial Hours or Scheduled Hours        | One day off that is granted as of January 1 <sup>st</sup> each calendar year. Usage is at the employee discretion with supervisor approval.                                                                            |  |  |  |
| PL AT PARENT   | Parental Leave      | Partial Hours or Scheduled Hours        | 30 day paid leave for the birth of the employee's child or the placement of a child with the employee through adoption or foster care.                                                                                 |  |  |  |
| SCK AT DEATH   | Sick - Bereavement  | Partial Hours or Scheduled Hours        | Upon request, bereavement/funeral leave may<br>be supplemented with an employee's own sick<br>leave credits. Specify the family member in the<br>Comments.                                                             |  |  |  |

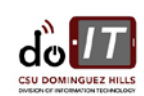

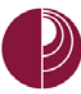

| ABSENCE TAKE  | DESCRIPTION        | USE PARTIAL HOURS<br>OR SCHEDULED HOURS | CONSIDERATIONS                                                                                                    |
|---------------|--------------------|-----------------------------------------|----------------------------------------------------------------------------------------------------|
| SCK AT FAMILY | Sick - Family Care | Partial Hours or Scheduled Hours        | Family care, meaning illness or injury in the<br>immediate family up to 10 days of accrued sick<br>leave may be used in one calendar year. Specify<br>the family member in the Comments. |
| SCK AT SELF   | Sick - Self        | Partial Hours or Scheduled Hours        | Sick leave chargeable to employee sick leave<br>balance. Physician statement required when<br>absent 5 or more consecutive days.                                                         |
| VAC AT VAC    | Vacation           | Partial Hours or Scheduled Hours        | Vacation time chargeable to vacation balance<br>when approved by the appropriate<br>administrator.                                                                                       |

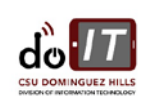